# USER MANUAL MYNEWSDESK

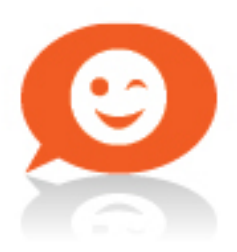

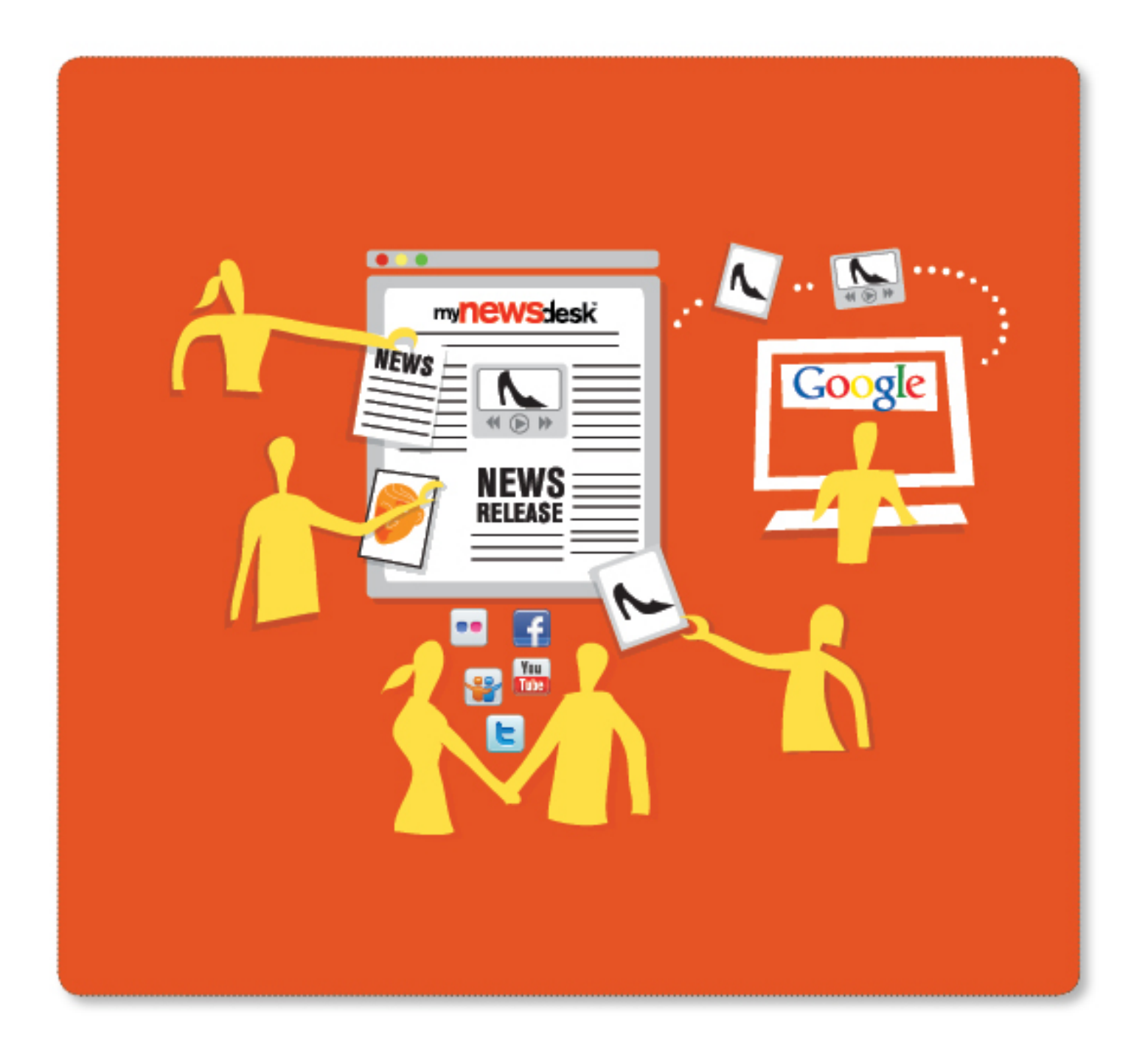

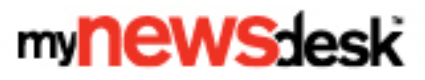

## WELCOME TO MYNEWSDESK!

We want to make you an expert user of Mynewsdesk in the shortest possible time, and make it easy for you to see the positive results you can achieve from effective and well thought out communication work.

Our goal is that your efforts will generate good publicity and that your message directly reaches decision makers, influencers, customers and opinion leaders who are involved in shaping the success of your business and your organization.

In this user manual we provide an overview of how our services work, and how you quickly and easily can start publishing your press content.

If you need further help or are unsure about how to use these features, feel free to contact our Customer Service Department.

We are available to help you weekdays from 9 am to 5 pm CET.

**Contact Information:** Telephone: +46 (0)8 644 89 50 Email: support@mynewsdesk.com Twitter: @mynewsdesk Facebook: www.facebook.com/mynewsdesk Via chat on mynewsdesk.com

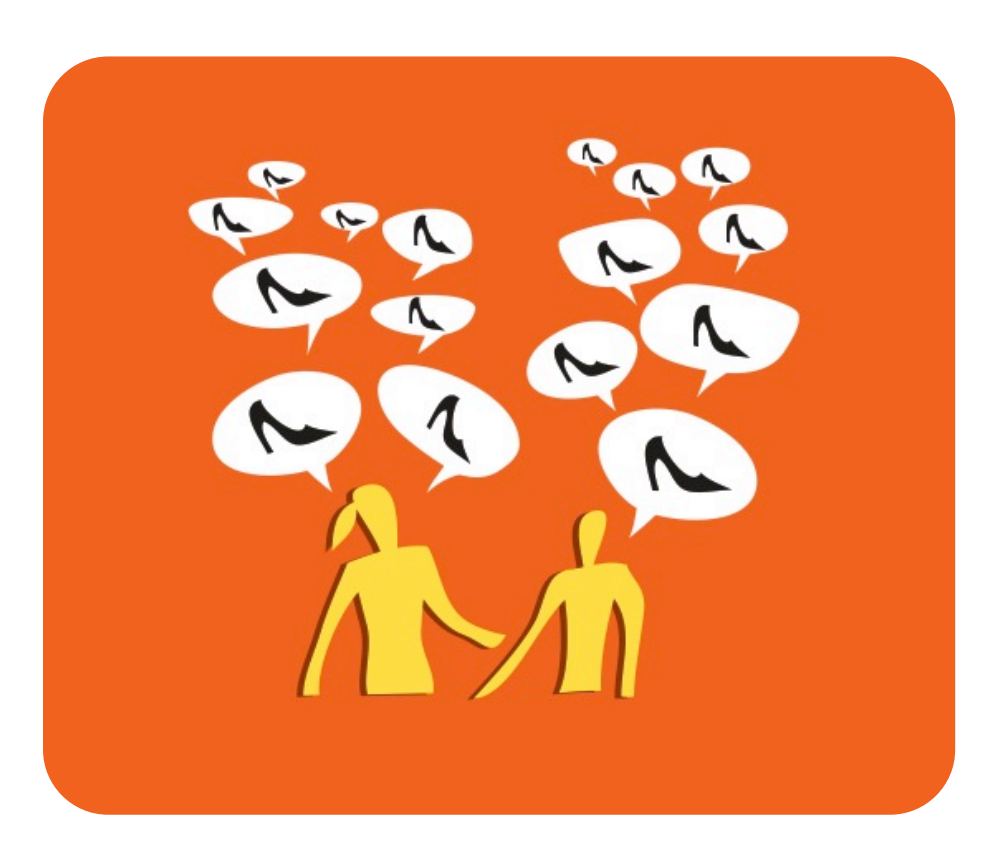

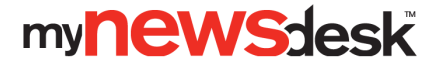

## **TABLE OF CONTENTS**

| WELCOME TO MYNEWSDESK!                                                                                                    | Z                                                                                                    |
|----------------------------------------------------------------------------------------------------|----------------------------------------------------------------------------------------------------|
| GETTING STARTED – 10 STEPS TO FASTER PUBLISHING                                                                                                    |                                                                                                    |
| LOGGING IN                                                                                                    |                                                                                                    |
| Have you lost your password?                                                                                                    |                                                                                                    |
| SETTINGS                                                                                                    |                                                                                                    |
| Newsroom                                                                                                    |                                                                                                    |
| Links                                                                                                    | 8                                                                                                    |
| Comments                                                                                                    | 8                                                                                                    |
| License                                                                                                    | 8                                                                                                    |
| Blogstream                                                                                                    | 8                                                                                                    |
| Categorization                                                                                                    | 9                                                                                                    |
| External sources                                                                                                    | 9                                                                                                    |
| External links                                                                                                    | 9                                                                                                    |
| Channels                                                                                                    |                                                                                                    |
| Comments                                                                                                    |                                                                                                    |
| Newsroom on Facebook                                                                                                    |                                                                                                    |
| Hosted Newsroom                                                                                                    |                                                                                                    |
| NETWORK                                                                                                    |                                                                                                    |
| Distribution lists                                                                                                    |                                                                                                    |
| Followers                                                                                                    |                                                                                                    |
| Send message <b>Fel! Bokmärke</b> t                                                                                                    | t är inte definierat.                                                                                                    |
|                                                                                                    |                                                                                                    |
| PUBLISH                                                                                                    |                                                                                                    |
| PUBLISH Press releases                                                                                                    | <b>14</b>                                                                                                    |
| PUBLISH<br>Press releases<br>1. Basic information                                                                                                    | <b>14</b><br>14<br>                                                                                                    |
| PUBLISH<br>Press releases                                                                                                    | <b>14</b><br>                                                                                                    |
| POBLISH         Press releases                                                                                                    | <b>14</b><br>14<br>14<br>                                                                                                    |
| POBLISH         Press releases                                                                                                    | <b>14</b><br>                                                                                                    |
| POBLISH         Press releases         1. Basic information         2. Related material         3. Categorization         4. Distribution         Publish news                                                                                                    | <b>14</b><br>                                                                                                    |
| <b>POBLISH</b> Press releases         1. Basic information         2. Related material.         3. Categorization         4. Distribution         Publish news         Publish a blog post                                                                                                    |                                                                                                    |
| <b>POBLISH</b> Press releases                                                                                                    | <b>14</b> 14 14 14 16 16 16 17 18 18 18                                                                                                    |
| <b>POBLISH</b> Press releases                                                                                                    | <b>14</b><br>14<br>14<br>16<br>16<br>16<br>17<br>18<br>18<br>18<br>18<br>18<br>19                                                                        |
| <b>POBLISH</b> Press releases         1. Basic information         2. Related material.         3. Categorization         4. Distribution         Publish news         Publish a blog post         Publish an event         Publish a video                                                                                                    | <b>14</b><br>14<br>14<br>16<br>16<br>17<br>17<br>18<br>18<br>18<br>18<br>18<br>19<br>19                                                                  |
| POBLISH         Press releases                                                                                                    | 14<br>14<br>14<br>16<br>16<br>17<br>17<br>18<br>18<br>18<br>18<br>18<br>19<br>19<br>20                                                                   |
| POBLISH         Press releases                                                                                                    | 14<br>14<br>14<br>16<br>16<br>16<br>17<br>18<br>18<br>18<br>18<br>18<br>19<br>19<br>20<br>20<br>20                                                       |
| PUBLISH         Press releases                                                                                                    | 14<br>14<br>14<br>16<br>16<br>17<br>17<br>18<br>18<br>18<br>18<br>18<br>19<br>20<br>20<br>20<br>20<br>20                                                 |
| <b>POBLISH</b> Press releases.         1. Basic information         2. Related material.         3. Categorization         4. Distribution         Publish news.         Publish news.         Publish a blog post         Publish an event         Publish an image         Publish a video         Publish a document.         Add a contact person.                                                                                                    |                                                                                                    |
| POBLISH         Press releases.         1. Basic information         2. Related material.         3. Categorization         4. Distribution.         Publish news.         Publish a blog post         Publish an event         Publish an image.         Publish a video         Publish a document.         Add a contact person.         EXPLORE         To add an alert.         Read content, reconnect and add contacts.                                                     | 14<br>14<br>14<br>16<br>16<br>17<br>18<br>18<br>18<br>18<br>19<br>19<br>20<br>20<br>20<br>20<br>20<br>20<br>21<br>21<br>22                               |
| Press releases                                                                                                    |                                                                                                    |
| Press releases.         1. Basic information         2. Related material.         3. Categorization         4. Distribution         Publish news         Publish a blog post         Publish an image         Publish a video         Publish a document         Add a contact person         EXPLORE         To add an alert.         Read content, reconnect and add contacts.         Newsroom                                                                                  | 14<br>14<br>14<br>16<br>16<br>17<br>17<br>18<br>18<br>18<br>18<br>19<br>19<br>20<br>20<br>20<br>20<br>20<br>20<br>20<br>20<br>20<br>20<br>20<br>20<br>20 |
| Press releases.         1. Basic information         2. Related material.         3. Categorization         4. Distribution.         Publish news.         Publish a blog post         Publish an event         Publish an image.         Publish a video         Publish a document.         Add a contact person.         EXPLORE         To add an alert.         Read content, reconnect and add contacts.         ANALYZE         Newsroom         Detailed statistics.       | 14<br>14<br>14<br>16<br>16<br>17<br>17<br>18<br>18<br>18<br>18<br>19<br>20<br>20<br>20<br>20<br>20<br>20<br>20<br>20<br>20<br>20<br>20<br>20<br>20       |
| Press releases.         1. Basic information         2. Related material.         3. Categorization         4. Distribution.         Publish news.         Publish a blog post         Publish a nevent         Publish an image.         Publish a video         Publish a document.         Add a contact person.         EXPLORE         To add an alert.         Read content, reconnect and add contacts.         Newsroom         Detailed statistics.         Web analytics |                                                                                                    |

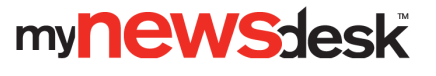

## GETTING STARTED - 10 STEPS TO FASTER PUBLISHING

- **1** Log in with your user name and password. If you don't know or don't have your log in information, please contact support@mynewsdesk.com
- **2.** After you have logged in, allow yourself a few minutes to click around to familiarize yourself with the different features.
- 3. Under the tab *Settings* → *Newsroom*, which you will find in the right hand corner, you can build the foundation for your newsroom. Here you can add your logo, company description and address, links and other important information. To see how your newsroom looks, save the information and then click on *Newsroom* higher up on the page. When you are in your newsroom, you can return to this page by clicking on *Settings*.
- **4.** To enhance your newsroom, make sure to connect to social media. Your YouTube videos, Flickr photos, Twitter tweets and RSS feed can all be integrated into one Social Media Newsroom. Via *Settings*, add the social media feeds you want displayed in your newsroom.
- **5**. Select the preset categories for your pressroom under *Settings*. These categories are how Mynewsdesk users set up their alerts to follow your content. If your company is region-specific, you may wish to choose a region. When you publish content you may wish to change categories depending on the nature of the press content.
- 6. *Settings* is also where you select whether or not you would like to use our Blogstream. If someone with a blog links to your content on Mynewsdesk, a link to the blog will be seen next to your content. You can also choose the settings for comments on your published content, as well as choose which Creative Commons license you want to use for your photos, videos and documents. This means that you add a note on how others may use your content.
- 7. Add a press contact to your newsroom. Under *Publish* → *Contact persons* you can publish information about your contact person(s). Enter the contact information and then click *Show as press contact in the newsroom.* The contact person will then be visible on the left hand side in your newsroom. Remember to add a photo to personalize your newsroom.
- 8. Under Settings  $\rightarrow$  Channels you can activate both your social media channels and other channels for direct publishing on external websites.
- 9 If you want your press releases to reach specific contacts, you can add those contacts by creating a new list just click on *Distribution Lists*, which is located under the *Network* tab. You can create as many lists as you want. When you publish a press release, you can select one or more lists based on how relevant they are for that particular content.
- **10.** Go to your newsroom by clicking on *Newsroom* in the upper right hand corner to check that you've added everything you think is important. You're ready to go, so start publishing!

#### Good luck!

## my**NeWSdesk**

## LOGGING IN

To get started and begin publishing your content you need to log in with your username and password. This is the log in information you received from your contact person at Mynewsdesk or which you selected when you registered your account. If you've not yet received this information, simply contact support@mynewsdesk.com.

| mynewsdesk Search news Q Search news                                    | About Mynewsdesk PR Insights Contact Mynewsdesk<br>arch companies Create account: Journalist Company Log in - |
|-------------------------------------------------------------------------|----------------------------------------------------------------------------------------------------|
| How Mynewsdesk works:                                                   | ٥                                                                                                    |
| For Companies and PR Pros                                               | For Journalists and Media                                                                                     |
| Maximize your digital PR and social visibility with Mynewsdesk's social | Are you looking for story ideas, press releases, and company information?                                     |
| media newsroom. Distribute news releases with multimedia content to     | Mynewsdesk allows you to connect with more than 24 000 companies.                                             |
| journalists, bloggers, and other key influencers.                       | Receive only the information you want, on your own terms.                                                     |
| Set up your newsroom today!                                             | It's free of charge.                                                                                          |
| Free 30-day trial »                                                     | Sign up now »                                                                                                 |

| mynewsdesk<br>The News Exchange Site                                 | ews Q Search com                      | About Mynewsdesk<br>panies Create account: Jo | PR Insights Contact Mynewsdesk<br>purnalist Company Log in ← |
|----------------------------------------------------------------------|---------------------------------------|-----------------------------------------------|--------------------------------------------------------------|
| <b>Company</b> or journalist<br>Log in with your Mynewsdesk account  | Username Remember me on this computer | Password Forgot password?                     | Login                                                        |
| Journalist <sup>New!</sup><br>Have you registered with any of these? | Sign in with Facebook                 | gn in with LinkedIn 🔵 🍽 Sign in with Twitte   | r Sign in with Google                                        |

### Have you lost your password?

Simply click on the link underneath the password box, and then fill in the email address you used when you registered your account. Via email, you will be sent a link for resetting your password. The link will work for one hour. Please note that both your username and password are case sensitive.

## DASHBOARD

If you have Newsrooms in several countries, you will choose from a menu which country's newsroom to work on. You will also see a graph of the viewings in each respective country from the past month, alongside a map of the locations of the most recent visitors.

Once you have chosen which newsroom to work on, or simply logged in to an account with one single newsroom, you will get to Mynewsdesk's *Dashboard*. At the top of the list you will find the seven navigation tabs for your account: *Dashboard, Publish, Network, Explore, Analyze, Inställningar* and *Newsroom*.

| View | vs latest week                                                                                                    | Views latest month      |  |  |  |  |  |
|------|----------------------------------------------------------------------------------------------------|-------------------------|--|--|--|--|--|
|      | <b>1453</b>                                                                                                    | <b>6190</b>             |  |  |  |  |  |
| 664  | Mynewsdesk #Fi                                                                                                    | utureComms Panel -      |  |  |  |  |  |
| 641  | Mynewsdesk at 8                                                                                                    | Social Media World      |  |  |  |  |  |
| 386  | Who will you invi                                                                                                    | te to your next release |  |  |  |  |  |
|      |                                                                                                    | Show more statistics »  |  |  |  |  |  |
|      | Publish » Draft     Mynewsdesk #FutureComms Panel -     Mynewsdesk welcomes 4 new     Google+ for Brands and Business     MYNEWSDESK VISIT CHANNEL     Mynewsdesk favicon released for UK cl |                         |  |  |  |  |  |
|      | Network » Latest followers     Davina Lines     tom sanders     Eleen Brown     Show all followers -                                                                                         |                         |  |  |  |  |  |

In the top left of the overview you will find two boxes with numbers in them. These boxes display the number of viewings in the newsroom, weekly on the left and monthly on the right. Below them you will find your three most recently published press releases as well as the number of hits each has had since publication.

Slightly below these three press releases you will find the header *Publish* >> *Draft*. This is where you find recently saved drafts that have not yet been published. If you don't have any drafts, quick links to *Press Releases, News, Blog posts, Events, Images, Videos, Documents* and *Contact persons* will display instead.

Below these again is the *Network >> Lates followers* header, where the three newest followers of your newsroom will show. This information displays for users with *Pro, Plus* and *Premium* accounts.

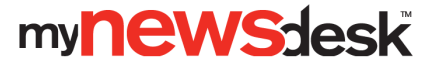

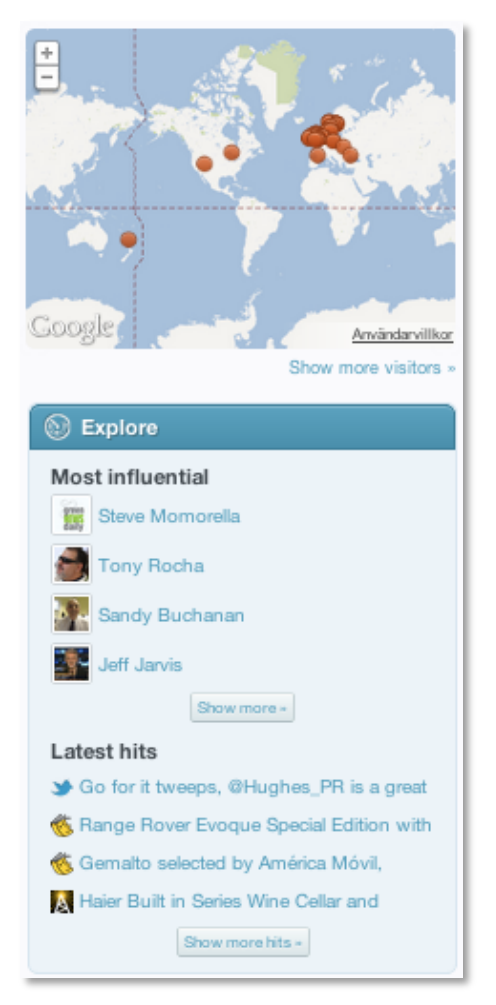

At the top in the centre of the *Dashboard* is a map with orange-coloured dots. These dots show the locations of your most recent visitors at the time of their visits to your newsroom. This functionality is only available in *Plus* and *Premium* accounts.

Below the map is a box with the headline *Explore*. At the top of this box, the most influential people who have mentioned your business or some of your keywords will display. Further down you can see the most recent hits for some of your keywords in *Explore*. This functionality is only available to users with *Plus* or *Premium* accounts.

In the top right is the heading *Newsroom*. Below the header is a bar that shows, in percent, to what degree your newsroom is complete. Below the chart are examples of things you have not yet added to your newsroom, each with a value in percent of how much more complete your newsroom would be if you added the suggested information. This could for example be a business description, with your newsroom being 8% more complete once added. At the bottom of this box you'll find tips on how to better utilize Mynewsdesk and reach a greater number of people

Below the *Newsroom* header is the three most recent posts from our *Mynewsdesk Blog*. There you can find, among other things, tips on best practice for using Mynewsdesk and ways of improving your digital PR work. This is also where we communicate news and changes to the site.

In the bottom right is a speech bubble with messages from us here at Mynewsdesk. This could be about challenges, tips, tricks or information that may be important to you as a Mynewsdesk user.

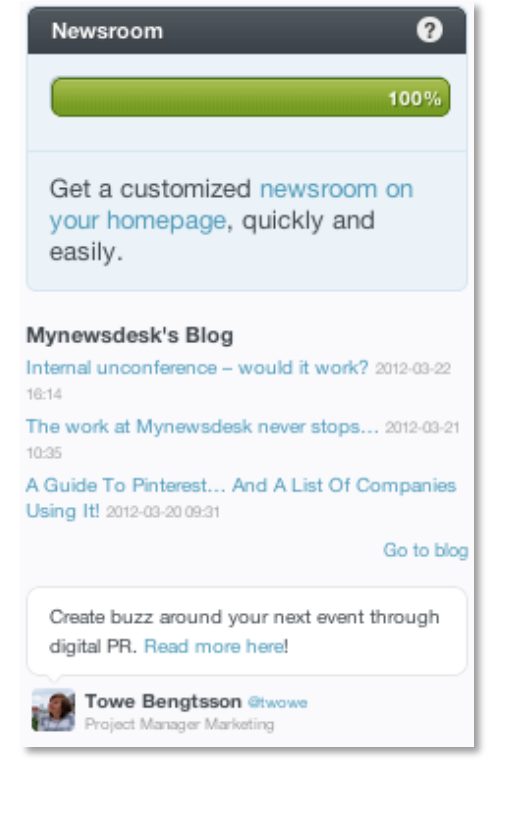

# SETTINGS

### Newsroom

When your newsroom needs updating, you can do so under Settings  $\rightarrow$  Newsroom.

Here you can add or change:

- Headline
- Company description
- Company description as a boiler plate text, i.e. the text visible directly underneath your press releases
- Your newsroom URL (should not be edited or changed once you've published any content in your newsroom)
- Contact information for your company
- Logo
- Links and streams

#### Links

Under *Settings* you can add the links that you want displayed in your newsroom. You do this in the right hand column. Link text are the words that are linked with the URL that you enter. You can add multiple links. The links appear in the newsroom in the right hand column.

#### Comments

In the right hand column you can set whether to allow comments on the content you publish, and if the comments will be moderated before they appear in the newsroom.

#### License

In the right hand column, you can also set the Creative Commons license you wish to use as the default setting for images and videos. With a Creative Commons license, you keep your copyright but allow people to copy and distribute your work provided they recognize you as the author. You may also select whether or not to authorize the creation of derivative works of your content. Click the question marks to see an explanation of the different license types.

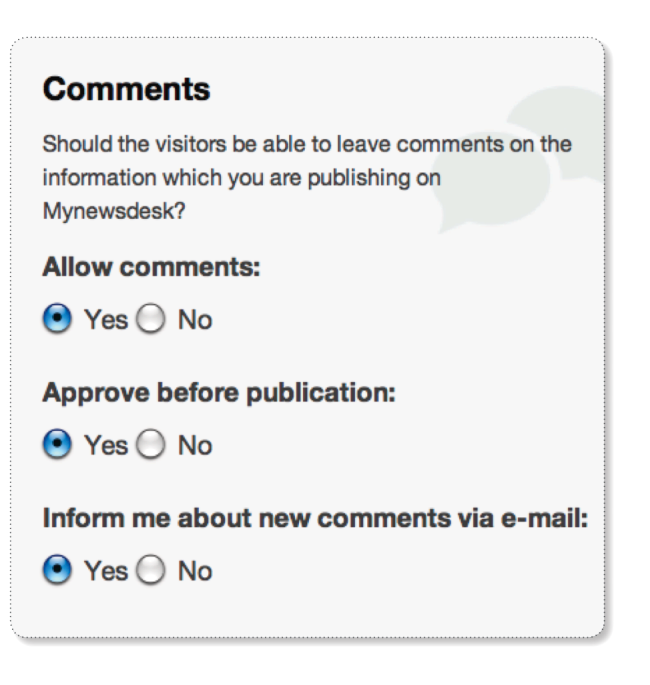

#### Blogstream

This is where you choose to have the blogstream activated or not. A blogstream creates links when someone uses your press content in their blog. The links will appear on the right hand side of your published content.

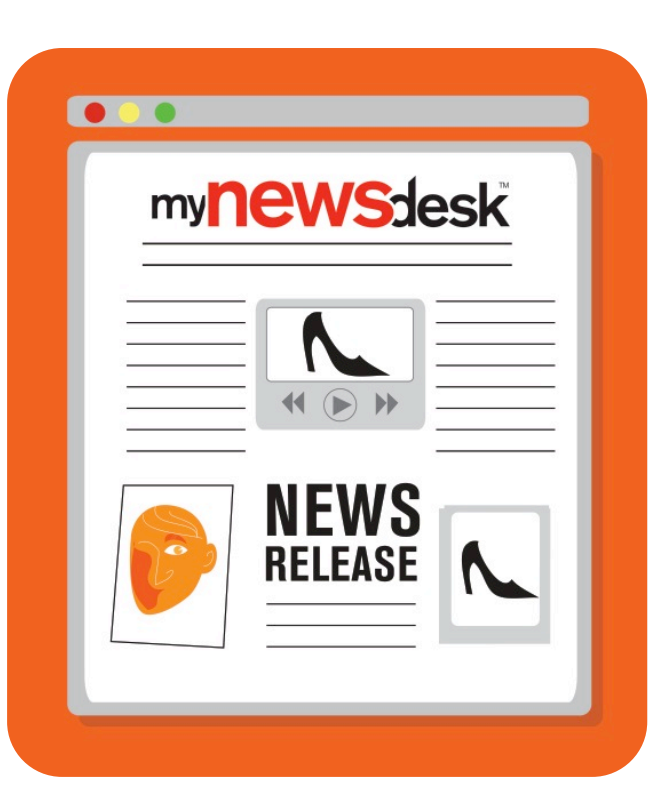

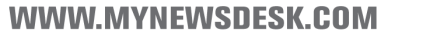

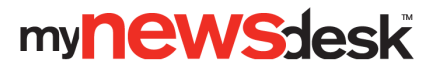

#### Categorization

Here is where you categorize your content and select the region that will be displayed by default when you publish content. Remember that the regions are used only when you write something that is directed at or about a specific location. With each publication, you can remove or add more categories.

Categories are one of the ways that journalists and other influencers subscribe to press contents from companies that publish on Mynewsdesk.

#### External sources

You can add social media feeds to your newsroom. You can add your own or another relevant feed from Facebook, Twitter, Flickr, YouTube or an RSS feed. Click *Settings* in the upper right hand corner and then click on the *Newsroom* tab. Add the social media feeds in the section *External Sources*.

You fill in what you want the flow to be called and add in either the URL or the username depending on which flow it is. There are more detailed instructions in conjunction with the different flows.

#### External links

Here is where you can add links to your company's own file banks if they contain content that you do not publish on Mynewsdesk. External links are shown together with the content in your newsroom, so a link to an image bank, for instance, can be seen together with the images in your newsroom.

## REMEMBER TO CLICK ON *SAVE CHANGES* WHEN YOU ARE DONE UPDATING!

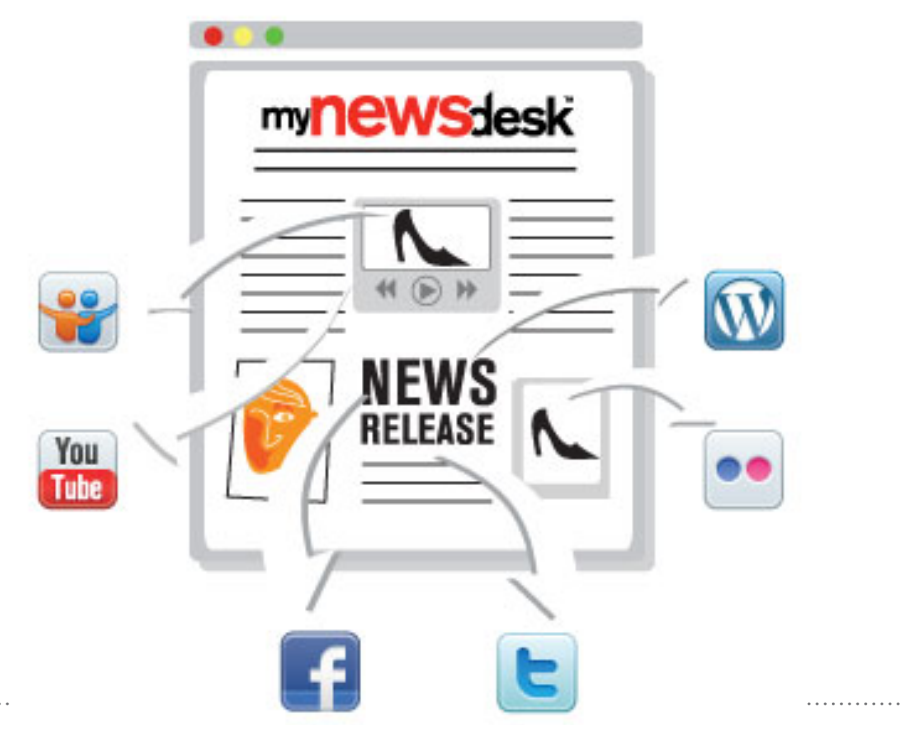

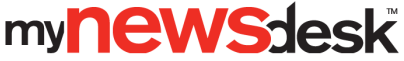

g

## Channels

In addition to our distribution to journalists, bloggers and other influencers, content is also distributed to several other editorial channels all to increase your exposure. Our channels display your press release to relevant sites such as industry portals, search engines, company databases and social media channels.

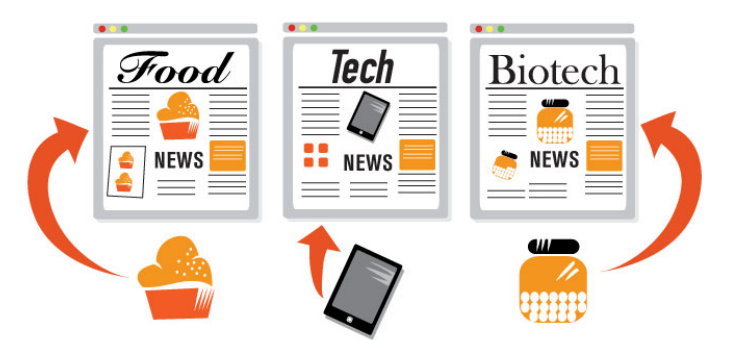

Click on the *Settings* tab, and then on *Channels*, to select the settings for your channels. This is where you fill in your user details for Facebook, Flickr, Slideshare, Twitter, Wordpress, and YouTube to automatically publish your content there as well. A prerequisite for using these channels is that you already have accounts on these social media services. If you do not have accounts already set up, you can easily register at each site.

Facebook and Twitter channels will publish the title of the content along with a link to the press content in your newsroom. Publishing an image on Flickr, a document on Slideshare or a video on YouTube will work in the same way, if you publish in these channels.

|                                                                                                    | age Publish                                                                                                    | Network                                                                                          | Explore Need                                                                                            | Analyze                                                         |                                                                   |                             | Settings         | Newsroom | *** |
|----------------------------------------------------------------------------------------------------|----------------------------------------------------------------------------------------------------|--------------------------------------------------------------------------------------------------|----------------------------------------------------------------------------------------------------|-----------------------------------------------------------------|-------------------------------------------------------------------|-----------------------------|------------------|----------|-----|
| Newsroo                                                                                                    | channels                                                                                                    | Comments (                                                                                       | Newsroom on                                                                                             | your site                                                       | Newsroom on Fa                                                    | cebook New                  | Hosted Newsroom  |          |     |
| Soci                                                                                                    | al media                                                                                                    |                                                                                                  |                                                                                                    |                                                                 |                                                                   |                             |                  |          |     |
| Channe                                                                                                    | el                                                                                                    |                                                                                                  |                                                                                                    |                                                                 |                                                                   |                             |                  |          |     |
| f                                                                                                    | Facebook                                                                                                    |                                                                                                  |                                                                                                    |                                                                 |                                                                   |                             |                  | Active   |     |
| ••                                                                                                    | Flickr                                                                                                    |                                                                                                  |                                                                                                    |                                                                 |                                                                   |                             |                  | Active   |     |
| #                                                                                                    | Slideshare                                                                                                    |                                                                                                  |                                                                                                    |                                                                 |                                                                   |                             |                  | Active   |     |
| E                                                                                                    | Twitter                                                                                                    |                                                                                                  |                                                                                                    |                                                                 |                                                                   |                             |                  | Active   |     |
| ŝ,                                                                                                    | Wordpress                                                                                                    |                                                                                                  |                                                                                                    |                                                                 |                                                                   |                             |                  | Activate |     |
| Tabe                                                                                                    | YouTube                                                                                                    |                                                                                                  |                                                                                                    |                                                                 |                                                                   |                             |                  | Active   |     |
| Chan                                                                                                    | nnels<br>«                                                                                                    |                                                                                                  |                                                                                                    |                                                                 |                                                                   | Price                       |                  |          |     |
| PRESS                                                                                                    | PRESS ASSOCIATI<br>About the Press Ass<br>for the UK and Irelar<br>outlets include all na<br>digital, web and mot | ON - only engl<br>ociation: The Pr<br>id. We set the n<br>tional and region<br>ille platforms ac | ish content<br>ess Association is<br>rws agenda for all<br>al newspapers, T<br>ross the whole of t      | the Nationa<br>UK media o<br>/ and radio<br>he Read r           | I News Agency<br>autiets. Those<br>broadcasters,<br>more =        | 95 GB<br>excl. V<br>release | P<br>AT per news | Active   |     |
| Othe                                                                                                    | er channe                                                                                                    | ls                                                                                               |                                                                                                    |                                                                 |                                                                   |                             |                  |          |     |
|                                                                                                    | el                                                                                                    |                                                                                                  |                                                                                                    |                                                                 |                                                                   |                             |                  |          |     |
| Channe                                                                                                    |                                                                                                    |                                                                                                  |                                                                                                    |                                                                 |                                                                   | Price                       |                  |          |     |
| (Incompared and Incompared and Incompare | IDG: IDG PRESSRU<br>Garanterad publicite<br>Nå IDGs tidningars i<br>som består av intree<br>CIO Sweden, Comp      | M, IT/Telecom<br>t på IDG, Comp<br>nåigrupp direkt<br>serade IT-läsar<br>uter Sweden, In         | kanalen Vendors<br>uter Sweden, CIO<br>via IT tidningarna j<br>e. IDG kanalen sp<br>ternet World, IT24, | woice<br>Sweden oc<br>på IDG.se. I<br>rider din nyl<br>Techw Re | h Internetworld<br>Du en målgrupp<br>het på IDG.se,<br>sad more = | Price                       |                  | Active   |     |

If you wish to have an even wider distribution of your news and direct publication to various media, you can choose from our pay channels for direct publicity in the media. Next to each channel, you will see the price per news release. Activate those that are relevant to you by filling in your billing information. Then select the ones you wish to use when you publish your press content. We recommend that you not set channels that involve a cost as default.

If you have newsrooms in more than one country, you can have different channel settings for each country's newsroom.

For up-to-date information on which channels are available, and which are relevant to you, contact your Mynewsdesk representative or our Customer Service Department.

All social media channels are added in a similar manner. To add, for example, Twitter as a channel:

- Once logged in to Mynewsdesk, click the *Settings* tab and then *Channels*. You will see a list of different channels. Click *Activate* next to the selected channel, in this case Twitter.
- 2. Choose if you want to set the channel as default or not. If you do not check the default box, you must actively select the Twitter channel every time you publish content.
- 3. Log in to Twitter. Accept Mynewsdesk as a service.

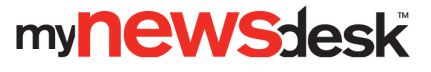

## Comments

Comments can be found under Settings  $\rightarrow$  Comments. If you have chosen to allow comments (under Settings  $\rightarrow$  Newsroom), they will appear here. If you have chosen to moderate comments before they appear in your newsroom, you will receive all comments in a list (under Pending approval) where you can either accept or reject them. Under the tab Rejected you can view comments you have refused publication, and under Spam you'll find spam comments that have been removed by the spam filter.

## Newsroom on Facebook

To create a newsroom on your company's Facebook page, click on the tab labeled *Newsroom on Facebook* under *Settings* and simply follow the instructions. There is a also video tutorial available in Mynewsdesk's own newsroom. The newsroom will be added as an application in the left hand column on the company's Facebook page.

The person who activates the Facebook newsroom must be an administrator for the company's Facebook page. As an administrator, you'll log into Facebook (via Mynewsdesk) with your personal Facebook profile.

## Hosted Newsroom

A Hosted Newsroom is included in the Premium account, but if you have a Plus account, you can purchase this feature as an add on. A Hosted Newsroom works as a mirroring function, so it is sufficient that you publish your content to Mynewsdesk. When you publish, the information is added automatically to your company's website. Hence, the information is always up to date while making your daily PR work more effective.

If you do not have knowledge of HTML coding, it's likely you'll need the help of your web technician or the company that hosts your website. For a web expert, it is easy to set up a Hosted Newsroom.

Customize the appearance of your Hosted Newsroom by selecting your settings under the tab Settings  $\rightarrow$  Hosted Newsroom  $\rightarrow$  Design.

To add your newsroom to your own domain, follow these steps:

- Point a domain or a subdomain to www.mynewsdesk.com using a CNAME. A CNAME can usually be created by a webmaster or the person responsible for the maintenance of your website.
- Specify your new domain under the tab Settings
   → Hosted Newsroom → Custom Domain.
- Now your newsroom will appear on the new domain.

To embed the newsroom on your site, you need to upload a file on your web server. If you need help with this process, contact the webmaster or a web technician at your company

- Click on Settings →Hosted Newsroom →Embed with iframe.
- Download the HTML file.
- Upload the HTML file to your web server.
- Enter the adress to the HTML file where it is on your webserver.
- Paste in the code on the page of your website where you wish to display your newsroom.

Please note that your site must be at least 940 pixels wide for the newsroom to fit.

For more advanced graphics you can use your own CSS code. To do this you must be knowledgeable in CSS. For more information, contact your Mynewsdesk representative or our Customer Service Department.

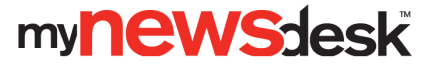

# NETWORK

## **Distribution lists**

Under the Network tab you'll find all your contacts – both those added by you and those following your newsroom, in other words those who are interested specifically in the material you are distributing. When you publish material to Mynewsdesk you can easily send it straight to your contacts. You can also send unpublished press material exclusively to a selected group of journalists. There is also the possibility of sending messages from *Network* to your contacts with or without material attached.

Before sending out press material you must have saved your contacts in lists. The number of lists you can have is infinite. If the same email address is included in two lists, both of which are sent the same mail-out, the duplicate will automatically be removed. The reply address for the lists can be set under *Settings -> Newsroom*.

Add contacts by going to the *Network* tab and clicking *Add more contacts*. You can either import contacts straight from an Excel spreadsheet or type in the email addresses manually, one on each row without punctuation marks. If you want, you can offer your new contacts to follow your Mynewsdesk news feed by ticking the box for that option below the address field. To simplify your work, add your contacts to lists. Choose an existing list or create a new one by giving it the appropriate name and click *Add new list*. To complete the importing of new contacts, just click *Add Contacts*.

When you publish press releases or other types of material you can choose to use one or more of your distribution lists. Simply tick the boxes for the required distribution lists before saving and publishing.

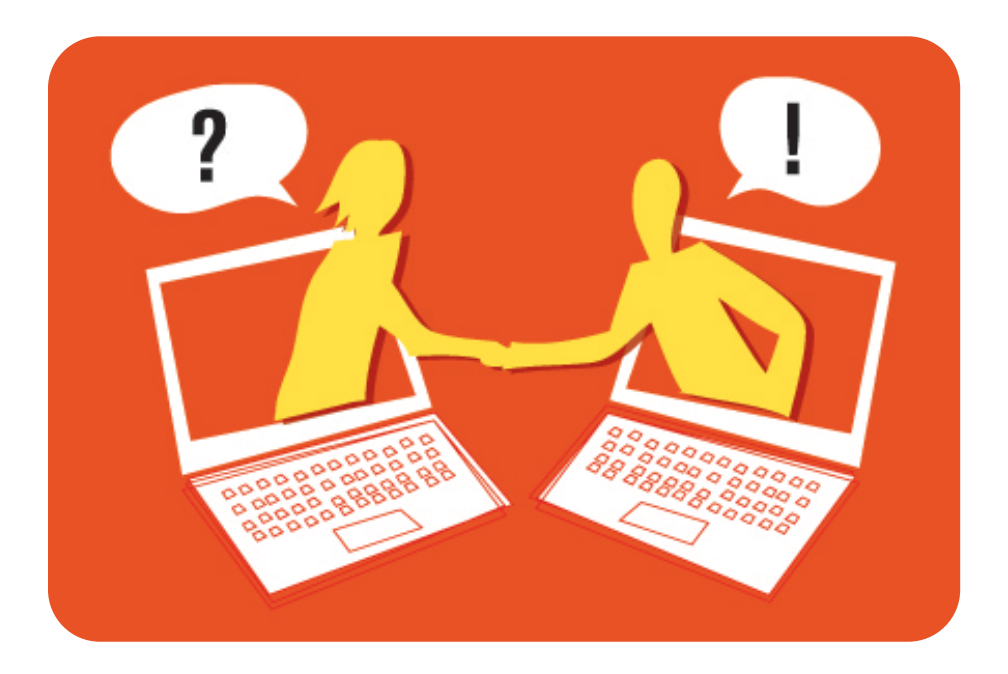

### Lists

To view the contacts in the different lists, click the name of the list in the column on the left. Here you can see which list a given contact is included in. By clicking the person's email address, you can view his or her user profile, if one exists. This often consists of a profile imported from LinkedIn, containing the person's interests and employment history.

If you want to make changes to the lists you can select email addresses by ticking the boxes next to them. You will then be able to add them to another list, create a new list for them, remove them from the list, or delete them completely. You can also choose to send a message to the selected email addresses by clicking *Send message*. To return to the main list, just click *Clear selection*.

**Top tip!** Send material exclusively to a selected group of journalists. Mention in the message that they are receiving the material before everyone else.

If you want to remove a list you can click *Edit lists* at the bottom of the column on the left. By clicking the x beside the list, you will remove the list but keep the contacts. The contacts will still be available under *All contacts*.

To print a list from your Mynewsdesk account, go to the tab *Settings -> Network*, choose a list and then *Download contacts*. The list will be saved as an Excel spreadsheet.

## Send a message

You can send direct messages to up to 100 contacts from your network. This functionality was created to enable you to communicate with your contacts and to send material exclusively before it is published. Simply click the list you want to send something to or mark individual contacts by ticking the box next to their email address. Once you have chosen your contacts, there will be a window where you can click *Send message*. Now type in your subject and write your message for the recipients. If you want, you can attach material available as a published post or saved as a draft for publication at a later date. Do this by clicking *Attach material* and click *Select* beside the material you wish to attach.

The reply address will be the same as that set for the distribution lists. You'll find this under the tab *Settings -> Network*.

mynewsdesk

## PUBLISH

The *Publish* tab is where you can publish press releases, news, blog posts, events, images, videos, documents and add contact persons.

| Start Page   | Publish | Network    |              | Analyze  |                           | Settings | Newsroom |           |
|--------------|---------|------------|--------------|----------|---------------------------|----------|----------|-----------|
| Press Releas | ses New | Blog posts | Events Image | s Videos | Documents Contact persons |          |          |           |
| Press R      | elease  | es         |              |          |                           |          | Pu       | blish new |

### Press releases

All publishing forms are created in basically the same way in order to simplify your work. Go into *Publish* and then click on *Press Releases*. You will see a list of content that has already been published. If you wish to edit any of this content, simply click on *Edit* next to the press release. To delete previously published content click on *Edit*, then scroll down and click on *Remove*. You will also find, under *Press releases*, a list of the drafts you are working on. **Tip!** Click on *Save as draft* at the very bottom of the form as soon you start to create your press release. That way, your content will be automatically saved every two minutes.

Publish a press release by clicking on the green *Publish new* button. This will take you to the press release form. The form is divided into sections to simplify publication. Mandatory sections are marked with an asterisk, all other sections are optional. When the press release is ready to be published, click on *Save and publish* at the bottom of the form.

#### **Basic** information

Here is where you enter the heading, summary and body text. Choose a suitable heading that ideally includes both your company name and relevant keywords to increase your search engine optimization.

The summary is the text that is shown when your press release appears in a search result, in a subscribers email and in your newsroom. Note that the summary is not visible when the full press release is displayed. If you want to include the summary in the press release itself, you have to add it in the body text section. Body text is the main content of the press release.

In the box for the body there is a toolbar with basic editing options such as bold, italics, underscore and strikethrough. You can also create hyperlinks, remove hyperlinks, add embedded media (such as YouTube videos or videos you have published on Mynewsdesk), and clean up or edit HTML code.

**Tip!** If you have you added a company description as a boilerplate under *Settings* in your newsroom, it is included by default in press release form.

WWW.MYNEWSDESK.COM

## my**NeWSdesk**

#### Web images

You can add web images to make your press release more interesting. Click on *Choose image* and choose a previously uploaded image or upload one from your hard drive. Click on the name of the image to add it. Then you will return to the press release form. Web images are displayed in low resolution between the heading and the summary.

#### Publication date

To publish immediately is the default setting. To backdate a press release or publish at a later date check the *Publish on...* box and choose a date and time.

#### Attachments

You may attach a copy of the press release in PDF or Word format if you have a press release with a special graphic design, an invitation, a table etc.

#### **Resource links**

This is where you choose a title for links you add as well as the URL of the link. Use this area to add links to potential partners, addresses, directions and more.

#### Comments

For each press release you can choose whether or not to have the comments feature activated or not.

Tip! Make sure your content is search engine optimized, regardless of it it's in the form of text, images or documents! Use the most important keywords in the text as tags. The better you are at using keywords that are repeated in the text as tags, the higher you will rank in search engines.

| Publication Date:                                                                                                    |   |
|----------------------------------------------------------------------------------------------------|---|
| Publish immediately                                                                                                    |   |
| O Publish on                                                                                                    |   |
|                                                                                                    |   |
| Attached files                                                                                                    |   |
| If you want you can attach you news as a Word or<br>PDF document. If you have other kinds of information<br>in your newsroom you can benefit from relating your<br>news to this information instead (see below) |   |
| PDF version of news                                                                                                    |   |
|                                                                                                    |   |
| Upload document Delete                                                                                                    |   |
| Word version of news                                                                                                    |   |
|                                                                                                    |   |
| Upload document Delete                                                                                                    |   |
| Resource Links                                                                                                    |   |
| Add resource links related to your press material                                                                                                    |   |
| Link text                                                                                                    |   |
| URL                                                                                                    |   |
|                                                                                                    |   |
| Add                                                                                                    |   |
| Comments:                                                                                                    |   |
| • On                                                                                                    |   |
| O Off                                                                                                    |   |
|                                                                                                    | Í |

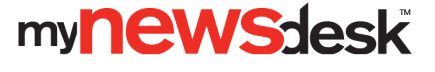

#### Related material

Under *Related material* you can link material like images, videos, documents or contacts to your press release. It can be something that already exists in your newsroom or completely new information that you want to add.

If you want to use material that has not yet been added to your newsroom, click the blue *Create new* button. Choose in the list which type of material you would like to add: *Events, Images, Videos, Documents* or *Contact persons*. Material created this way will be published when you publish the press release.

| Related material                                 | Fold                     |                      |           |                |                          |              |
|--------------------------------------------------|--------------------------|----------------------|-----------|----------------|--------------------------|--------------|
| Link to other information<br>Selected related ma | from your news<br>terial | item. This will make | your news | item more subs | tantial and interesting. |              |
| Press Releases New                               | s Blog posts             | Events Image         | s Videos  | Documents      | Contact persons          | Create new 🔻 |
| Select related material                          |                          |                      |           |                |                          |              |

You can also link to previously published material. If for example you click *Images*, a list of already published images will appear. You just click *add* beside the material you would like to add. If you have newsrooms in more than one country you can easily link to information from these as well by choosing the relevant country's newsroom in the menu next to the material type. When you link between newsrooms in different countries, the link only appears at the linking end, along with the press release you are linking from. If you want the link to appear at the other end too, where the related material is, you have to go to the form in that country's newsroom and relate back.

#### Categorization

To ensure the best results for your press release in search engines, be sure to categorize it with *Subject* and *Region*. There are more than 25 main categories with various sub-categories to choose from. Make sure to save each category you wish to utilize by clicking on *Add chosen*. Also be sure to use categories specific to that press release as they may be different than your default settings.

The regions are divided into geographic regions, and each region has sub-categories. If you choose a local categorization when publishing a press release, it will still show up in a search for the entire country.

| 3. Categorization                                                                                                |                             |                                                        |                        |  |  |  |
|----------------------------------------------------------------------------------------------------|-----------------------------|--------------------------------------------------------|------------------------|--|--|--|
| Select one or more options in the lists below and pres<br>company are default here. Go to settings to change the | s "Add selected" to<br>nem. | categorize your information. Topics and regions that y | ou have chosen for you |  |  |  |
| Topics                                                                                                    |                             | Regions                                                |                        |  |  |  |
| Media, Communication Main Category                                                                               | 8                           | England Main Category                                  | 8                      |  |  |  |
| New media Media, Communication                                                                                   | 8                           | Northern Ireland Main Category                         | 8                      |  |  |  |
| PR, Communication Services, Consulting                                                                           | 8                           | Scotland Main Category                                 | 8                      |  |  |  |
| PR, Communication Media, Communication                                                                           | 8                           | Wales Main Category                                    | 8                      |  |  |  |
| Web media Media, Communication                                                                                   | 8                           | Select a country                                       |                        |  |  |  |
| Web services Data, Telecom, IT                                                                                   | 8                           |                                                        | •)                     |  |  |  |
| Select a topic   Add chosen                                                                                      | \$                          | Add chosen                                             |                        |  |  |  |

Select *Subject* and *Region* so distribution is not limited to region only, but instead reaches all who have subscribed to the chosen topic in addition to the region. By adding subcategories you can reach the people who have subscribed to more specific

my**news**desk

16

topics in addition to the main category. Be selective when choosing regions, as journalists covering them just want to have news about that particular region. The most common method is not selecting a region. The press release is then distributed to the whole country according to the categories of substance journalists and opinion makers have chosen as well as to those users who only pay attention to their specific region.

#### Tags

Tags are a way to add specific keywords to your press release. The tags will aid search engine optimization of your content as well as help organize your pressroom. We recommend that you add, at most, eight tags. Otherwise search engines may perceive posts as spam and not index them as valid material. The tags link to the information associated with them in your newsroom. Start by writing a word to see if it is similar to other sources (which is desirable), then click *Add tag(s)*. The tags you use most frequently show up below the text box so you can simply click those that are appropriate.

#### Distribution

#### Distribution lists

Choose if you would like your press release sent to one or more distribution lists. If you wish to use a list that you have not previously added, you will need to add it under *Distribution lists*, which can be found under the *Network* tab, before you publish the press release. Remember to save your press release as a draft before clicking on *Network*. If not, what you're working on will be lost.

#### Channels

This is where you determine which channels you want to publish your content in. The various channels can be activated under *Settings*  $\rightarrow$  *Channels* through, for example, filling in your billing information. Remember to save your press release as a draft before you go to the *Channels* page. You choose a channel by clicking in the box next to it.

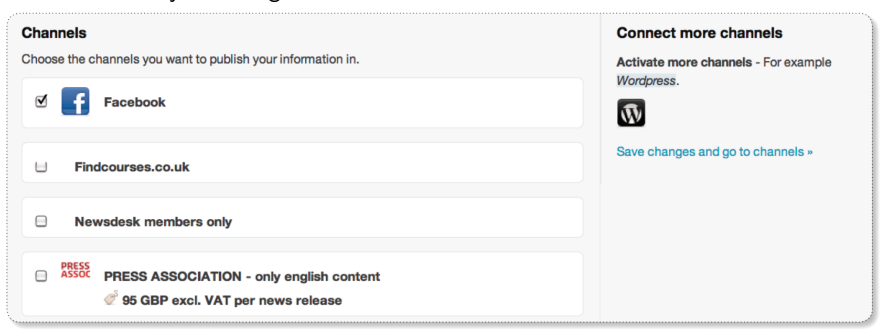

#### Preview, Save as draft or Save and publish

Choose *Preview* to see how your press release will look when it's published. Keep in mind that links and related content will not be clickable in the preview version. Click on *Save as draft* if you would like to save it without publishing, or *Save and publish* to publish during the timeframe you have chosen: now, in the future, or back-dated.

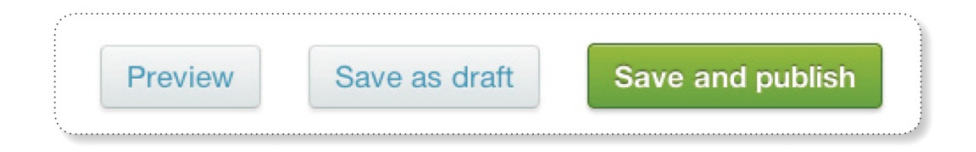

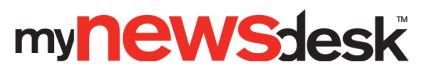

## Publish news

It's up to you how you decide whether the information you publish should be classified as a press release or news, but a good rule of thumb for determining which is which is that a press release is more formal and comprehensive, while news tend to be in the form of short announcements.

Publish a news item by clicking  $Publish \rightarrow News$  and then clicking on Publish new. You will see a form that is divided into sections to simplify the publishing process. Mandatory sections are marked with an asterisk, and all other information is optional. When your news is ready to publish, click on *Save and publish* at the bottom of the page. This form works in the same way as when you publish a press release.

## Publish a blog post

Blog posts are generally more subjective than news, but again - it is up to you how to choose to classify your content.

Publish a blog post by clicking  $Publish \rightarrow Blog post$  and then clicking on Publish new. You will see a form that is divided into sections to simplify the publishing process. Mandatory sections are marked with an asterisk, and all other information is optional. When your blog post is ready to publish, click on *Save and publish* at the bottom of the page. This form works the same way as when you publish a press release.

If you have a Wordpress blog you can also publish your blog post there via your Mynewsdesk account. To connect your newsroom blog to Wordpress, go to *Settings*  $\rightarrow$  *Channels* and fill in the required information.

## Publish an event

Publish an event by clicking  $Publish \rightarrow Events$  and clicking on *Publish new*. You will see a form that is divided into sections to make publishing easier. Mandatory sections are marked with an asterisk, all other information is optional.

For events, make sure you enter the start and end time as well as the location. You can add a URL to another site where you can collect RSVP's. When your event is ready to publish, click on *Save and publish* at the bottom of the page. This form works the same way as when you publish a press release.

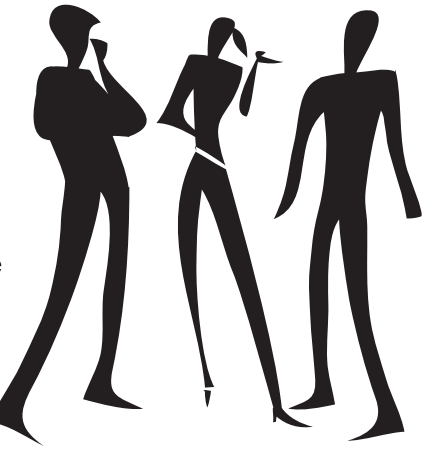

mv**NeWS**desk

When you publish an event it will be displayed in our event calendar. It may be helpful to keep in mind that some subscribers only monitor press releases and therefore a greater impact can come from your event going out as a press invitation instead of just being listed as an event.

| Start Page     | Publish | Network    | Explore | New!   | Analyze |           |                 | Settings | Newsroom |  |
|----------------|---------|------------|---------|--------|---------|-----------|-----------------|----------|----------|--|
| Press Releases | News    | Blog posts | Events  | Images | Videos  | Documents | Contact persons |          |          |  |

## Publish an image

Under  $Publish \rightarrow Images$  you can publish high-resolution images which can be downloaded from your newsroom. To publish a new image, click on the green tab marked *Publish new*. You will see a form which works the same way as when publishing a press release. Upload your image by clicking on *Select picture* and then *Upload a new file*. Once you've uploaded the image, it will be placed in the list of images. Double-click on the title of the image you want to publish. This will take you back to the publishing form. Fill in the *Headline*, *Summary* and *Photographer/source*. Remember to choose a clear and effective headline and summary.

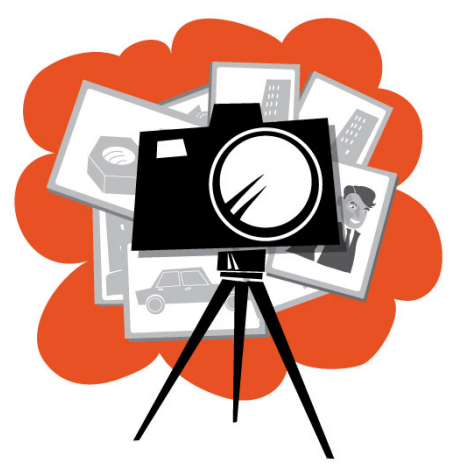

If you wish to change the license restrictions on a specific image you can change your Creative Commons settings for that individual image by clicking on *Edit*, which you will find in the right hand column under *License*. With a Creative Commons license, you keep your copyright but allow people to copy and distribute your work provided they recognize you as the author. Next to each type of license you can click the question mark to learn more. Remember that the license only serves as a guideline; the images on Mynewsdesk are always possible to download.

Tags for images work both as SEO keywords and as "folders" for images in your newsroom. The ten most frequently used tags are used to divide the images into different groups that are visible to the visitors in your newsroom.

Via *Channels* you can choose to publish your image on your Flickr, Facebook or Twitter account. Activate the channels by going to *Settings*  $\rightarrow$  *Channels*.

### Publish a video

Publish a video under the *Publish*  $\rightarrow$  *Videos* tab by clicking on *Publish new*. You will see a form which works the same way as when publishing an image. Mynewsdesk supports most video formats, but a video should not exceed 100 megabytes in size.

In addition to posting a video as standalone content, you can use video to enhance a press release, just like a web image. You do this by clicking on the film icon in the body text field in the press release form, then enter the embed code which you will find next to the published video in your newsroom.

Your videos can be published on your different channels: Facebook, Twitter and YouTube.

| Publish video                                                      |                                                                                         |
|--------------------------------------------------------------------|-----------------------------------------------------------------------------------------|
| 1. Basic information                                               |                                                                                         |
| Video *<br>Here you upload your video. You do<br>No video selected | this in two steps: 1.Upload it to the Mynewsdesk server. 2. Upload it to your newsroom. |
| Heading: *                                                         |                                                                                         |

## Publish a document

If you have information you wish to distribute that is not a press release, you can publish it as a document. Publish a document by clicking on *Publish*  $\rightarrow$  *Documents* and then clicking on *Publish new*. You will see a form which works the same way as when publishing an image.

Your documents can be published on the Facebook, Twitter and Slideshare channels. Slideshare lets you create an account to share PowerPoint presentations and other similar documents.

| Publish document                                                                                                    |                                                                                                    |
|----------------------------------------------------------------------------------------------------|----------------------------------------------------------------------------------------------------|
| 1. Basic information                                                                                                    |                                                                                                    |
| Document * Here you upload your document. You do this in two steps: 1. Upload it to the Mynewsdesk server. 2. Upload it to your newsroom. Choose document Remove Headline: * Summary: (400 characters left) | Publication Date:  Publish immediately Publish on  License Creative Commons Attribution (Edit)  Resource Links Add resource links related to your press material Link text URL |

## Add a contact person

It is important for both the media and other influencers to be able to reach your contact persons. Under  $Publish \rightarrow Contact \ persons$  you can add information about the contact persons that should be visible in the left hand column of your newsroom. Once you've added a contact person, you can attach that contact person to every kind of content you publish through *Related Material*.

Remember to check the box *Show as press contact in the newsroom* if you want your contact person's information to be visible in the left hand column of your newsroom.

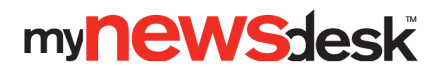

20

## **EXPLORE**

Thanks to Explore you can set up alerts for material published on the web, such as articles, blog posts, tweets, public Facebook updates, YouTube footage, and forum posts. A Plus account allows you to create up to three different alerts, while the number is infinite in a Premium account.

| Dashboard | Publish | Network • | Explore | Analyze | Settings | Newsroom |  |  |
|-----------|---------|-----------|---------|---------|----------|----------|--|--|
|-----------|---------|-----------|---------|---------|----------|----------|--|--|

## To add an alert

You create an alert by clicking *Add a profile.* Add a plus (+) in front of every word you want to include in each search. To exclude words from your search, add a minus (-) instead. If, for example, you choose to monitor your business name and another word as one alert, it means that you will receive material containing your company name and the specified word.

You also choose in which language or languages to get alerts. When it comes to Twitter there is no language setting, since tweets are written with so many abbreviations that the system cannot identify languages. Please note that the monitoring begins the moment you create your alert, so it will not include material published in the past.

#### Top tip!

An example of what the three alerts might be: your own brand, your industry, and your competitors.

| Add a profile                                      | Edit profile                                                                                                    |           |           |          |             |  |  |  |
|----------------------------------------------------|----------------------------------------------------------------------------------------------------|-----------|-----------|----------|-------------|--|--|--|
| Mynewsdesk UK                                      | Mynewsdesk UK                                                                                                    |           |           |          |             |  |  |  |
| Dashboard                                          | Keywords                                                                                                    |           |           |          |             |  |  |  |
| Edit profile                                       | Hits     Mynewsdesk ×     Mynewsdesk UK ×       Edit profile     Add your keywords. Separate keywords using a comma or a tab. To exclude certain keywords, place a minus sign in front of the words.       Industry topics     Add your keywords. Separate keywords using a comma or a tab. To exclude certain keywords, place a minus sign in front of the words.       Competitors     Language       Favorites     Download hits only in selected languages, or download hits regardless of language. |           |           |          |             |  |  |  |
| Industry topics                                    |                                                                                                    |           |           |          |             |  |  |  |
| <ul> <li>Competitors</li> <li>Favorites</li> </ul> |                                                                                                    |           |           |          |             |  |  |  |
|                                                    | Download hits regardless of language                                                                                                    |           |           |          |             |  |  |  |
|                                                    | 🖯 Danish                                                                                                    | Senglish  | 🖂 Finnish | E French |             |  |  |  |
|                                                    | 🗌 German                                                                                                    | Norwegian | Spanish   | Swedish  |             |  |  |  |
|                                                    | Remove                                                                                                    |           |           |          | Cancel Save |  |  |  |

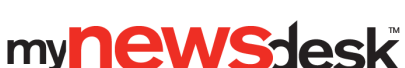

## Read content, reconnect and add contacts

When you have created one or more profiles, all material will be gathered in an overview that displays when you click on a profile's name. If you want to edit the profile, click *Edit profile*. Hits will be saved for 30 days unless you mark them with a star, in which case they remain until you choose to remove them. When you want to view starred material, just click *Favorites* in the column on the left below your other profiles.

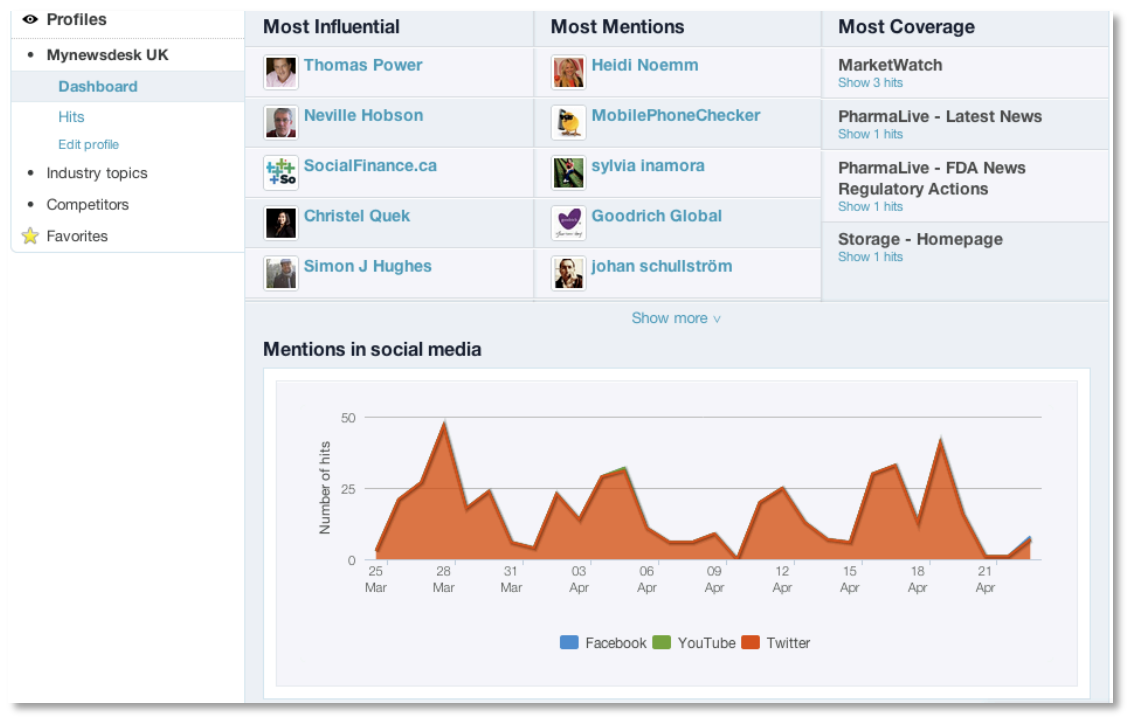

## Overview

#### Most influential

You can choose whether to view material from today, the past week, or the past 30 days in the blue field at the top. Below this field you will also see lists of the people who are the most influential in social media of those who have mentioned your company name or one of your keywords. The ratings of who is the most influential are based on a so-called PeerIndex. PeerIndex measures the size of people's social networks, how active they are in social media, and how other people interact with updates they post.

If you click on any of the names in the list of the most influential, a window showing that person's PeerIndex in yellow will appear. The bar graph shows their activity, readership and authority based on PeerIndex data in percent. The chart below shows what subjects they write about the most. For more detailed information, click the yellow symbol in the top right and you will get to that person's page on PeerIndex.

By clicking the Follow symbol you can start following a person on Twitter. You can also invite them to your network on Mynewsdesk through Twitter.

By clicking *Show hits* in the top right you can view the posts a person has created where he or she mentions your company name or one of your keywords.

22

#### Most mentions

In the Most mentions column you can see the people who have mentioned you or your keywords most frequently on Twitter. If you click on a name a window will appear, allowing you to follow the person on Twitter or invite them to your network on Mynewsdesk through Twitter. By clicking *Show hits* you can see the posts the person has created where they mention your company or some of your keywords.

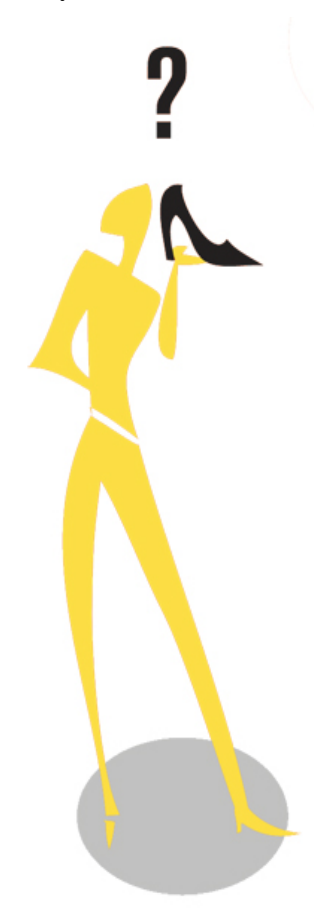

#### Most Coverage

Here you will find the newspapers/media sites that have mentioned your company name or other keywords in articles. To view more specific information, click *Show hits.* You will then be able to view the articles containing your keywords that have been created by this sender. If you hover over an article headline, you get the option to view the whole article by selecting *Show hit.* 

On the left in the list of articles you will see email addresses published alongside the article. If the email addresses are relevant to your business you can click them to either invite the person to your network on Mynewsdesk or add the address to one of your distribution lists.

If you hover over the article headline you will be able to email it to someone, share it on Twitter, see how many people have already tweeted it, or like it on Facebook.

#### Social media mentions

In the chart for social media mentions you will find the statistics for the past ten days. With social media, always remember that only public updates will be included. To view statistics for different sources, click Facebook, YouTube or Twitter below the chart. If a word is in bold it means that the statistics you see are from that source. Hover over the peaks in the chart to see more detailed information.

#### Mentions in editorial media

In the chart for mentions in editorial media you can see in how many forums, blogs and articles your keywords have been featuring. To view the statistics for different sources, click Forums, Blogs or Articles. If a word is in bold it means that the statistics you see are from that source. Hover over the peaks in the chart to see more detailed information.

#### Hits

If you click on hits, a list of all types of hits will appear, containing articles, blogs, Twitter, Facebook, YouTube and forums. If you wish for one of the sources not to display in your list, just untick the box next to that source at the top of the blue list.

Hovering over the field with an article's headline will allow you to email it to someone, share it on Twitter, see how many people have already tweeted it, or like it on Facebook. When it comes to mentions on Twitter, you can not only share the tweet by email, but also reply to it via your own Twitter account, retweet it, or start following the sender. You can share or comment on Facebook updates by clicking *Show on Facebook*.

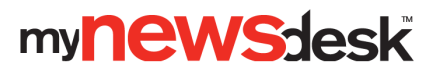

# ANALYZE

### Newsroom

Under the *Analyze* tab you will find statistics for your newsroom, both in total and for each individual content. You'll also find *Web analytics* and the possibility to subscribe to your statistics via email.

The first thing you will see when you click on the *Newsroom* tab is a graph of the views of your newsroom over the past 30 days. To change the time span for the stats, you can click the date fields, change the start and end date and click on *Change date*. The number of views refers to any click on your published objects. Click throughs in order to to read the company presentation on the front page of your newsroom is not included in the statistics.

You will then see a bar graph of the number of readers per month, a diagram of the content most viewed, and a pie chart of distribution of the viewings which shows what kind of content your readers have chosen to click on in your newsroom.

You can share the statistics by clicking Send report or Print at the top of the page.

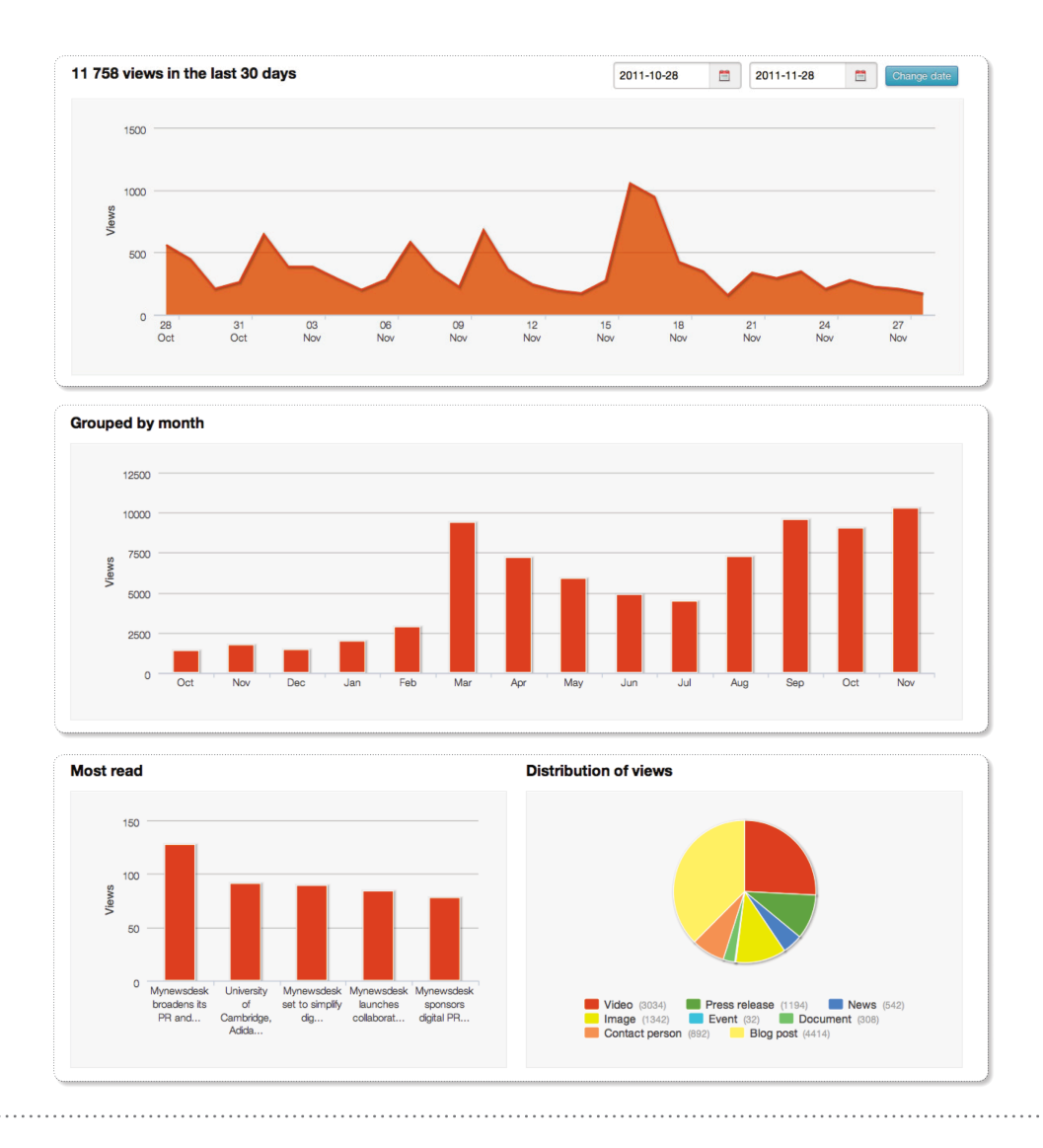

my**NeWSdesk** 

## Detailed statistics

Click on *Detailed statistics* to produce reports on each single content item. Each type of content has a tab that lists what's been published for that type of content.

After you click on *Show report* for the content you want to view, you will see how many times the press content has been read and to how many people the content was sent. You can also see how many people you sent the content to via your distribution lists. Remember that those who receive the content through the distribution list are not included in the statistics for the newsroom – they receive it as an email and therefore they won't visit your newsroom.

Underneath the summary you will see a graph of how many views your content has received during a specific period. You can change the timeframe of the graph.

Under *Alerts and subscriptions of editorial desks* you can see to which editorial desks your press release was sent. Here you will also see who the journalists that received your content are and which media they represent.

At the bottom of the page you can see through what channels, and to which distribution lists you have sent your content.

## Web analytics

Via the *Analyze* tab you'll find *Web analytics* where you can see the number of visitors who found your newsroom via searches and referring websites. You can see which links they came in through and what words they searched. To obtain more detailed information about where the searches come from, you can click on the keywords.

The words that visitors used to search to get into your newsroom should be added as tags when you post content, where it feels appropriate.

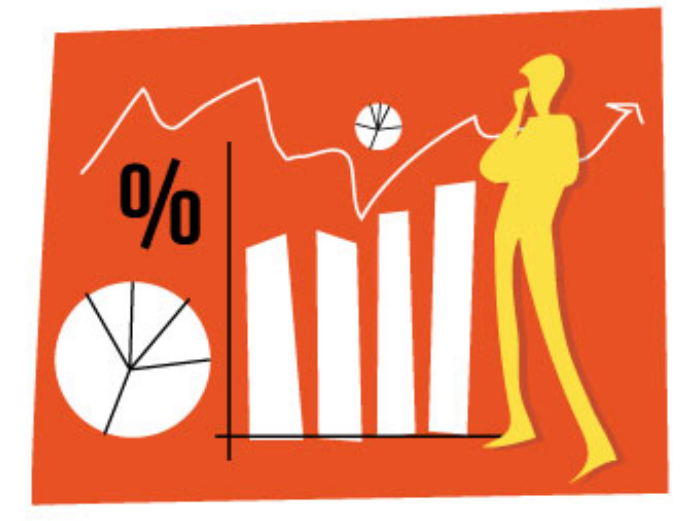

## Statistical report via email

If you wish to subscribe to statistics, either all information from your newsroom on an on-going basis or from your latest press release, go into  $Analyze \rightarrow Statistical report via email$ . Adding your colleagues to this list might be a good idea!

|    | Start Page                                      | Publish | Network | Explo      | New!            | Analyze | Settings | Newsroom |  |
|----|-------------------------------------------------|---------|---------|------------|-----------------|---------|----------|----------|--|
|    | Newsroom Detailed statistics Web Analytics Stat |         |         | Statistica | al report via e | mail    |          |          |  |
| λ, |                                                 |         |         |            |                 |         |          |          |  |

mynewsdesk